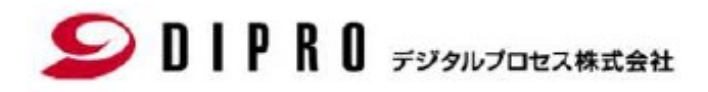

### ProcessSimulate ダウンロード手順

#### Solpred Figurates DIPRO デジタルプロセス株式会社

2-1.

- ※ 以降 Process SimulateのVersionは読み替えてご利用ください。
- 1. Siemens Support centerからProcess Simulateインストールモジュールをダウンロードします。

https://support.sw.siemens.com/ja-JP/

「Sign In」をクリックして下さい(Sign Inしている場合は2.へスキップして下さい)

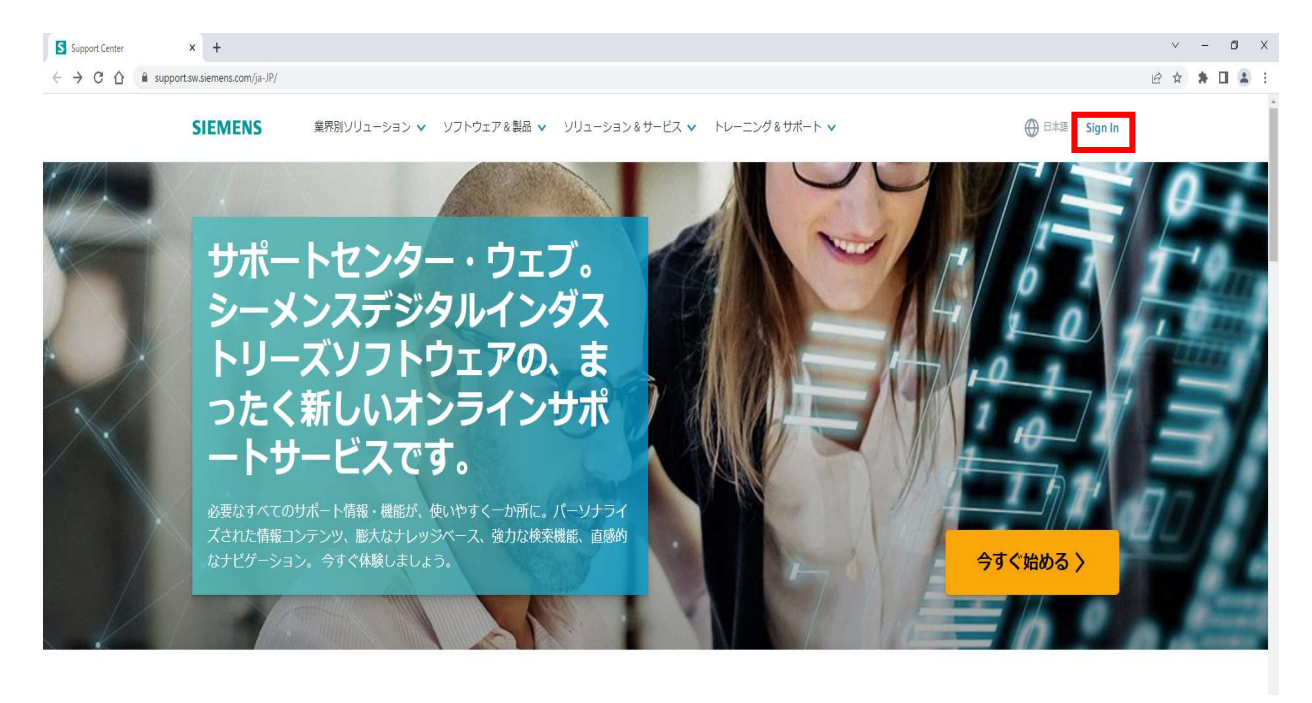

2. SupportCenterサイトから、製品センター内に表示されている「Tecnomatix」をクリックします。

| Support Center<br>すべてのサポート<br>製品センター<br>初めての製品使用、トラブルシューティングお上び製品 | <ul> <li>すべてのサポート</li> </ul>  | ■ 製品 × ≦ ダウンC                    | ロード 〜 🍃 サポートケース(聞い合わせ)<br>検索   | )∨ la Saved ∨     |
|-------------------------------------------------------------------|-------------------------------|----------------------------------|--------------------------------|-------------------|
| すべてのサポート 、<br><b>は品センター</b><br>DATの製品使用、トラブルシューティングお上び製品          | ・ すべてのサポート                    |                                  | 検索                             |                   |
| <b>は品センター</b><br>ゆての製品使用、トラブルシューティングおよび製品                         |                               |                                  |                                |                   |
| めての製品使用、トラブルシューティングおよび製品                                          |                               |                                  | 1                              |                   |
|                                                                   | 学習を手助けするコンテンツにアクセス            |                                  |                                | ● 製品を管理する         |
| Tecnomatix PLM Open                                               | Siemens License Pla<br>Server | nt Simulation Tecnomat<br>Legacy | ix Teamcenter<br>Visualization | Simce STA<br>CCM+ |
|                                                                   |                               |                                  |                                |                   |
| ダウンロード                                                            | 新着のナレッ                        | ジベース                             | 最新の動画                          |                   |
| 最新の利用可能な製品ダウンロードはこちらの                                             | る 最新のナレッジ/                    | ベースアーティクルはこちら                    | ■ 最新の利用可能な動画はこちら               | 5                 |

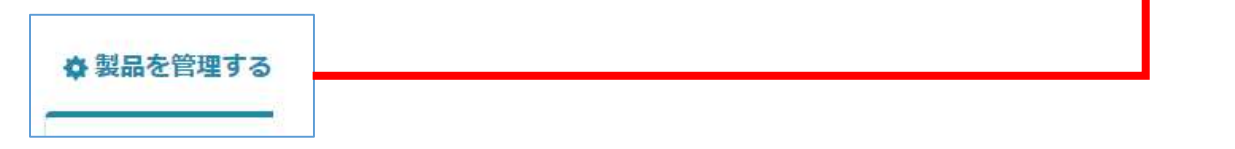

Soll PRO デジタルプロセス株式会社

2-2 マイプロダクト内のTeconomatixを「オン」に変更します。

| Tecnomatix<br><sup>製品構成を表示</sup> 📀 |       | 7                    |
|------------------------------------|-------|----------------------|
| バージョン RobotExpert 16.1.2 〜         | × =   | サポート有効期限 2023年 4月30日 |
| Tecnomatix<br><sub>製品構成を表示</sub> 📀 |       | ( <b>7</b> )         |
| パージョン RobotExpert 16.1.2 🗸         | X 4 2 | サポート有助れるな年の          |

3. オンに設定変更後、製品センターに戻ってTecnomatixをクリックして下さい。

| <b>品センター</b><br>bての製品使用、トラス | ブルシューティングおよび製 | 品学習を手助けするコンテンツに、          | アクセス             |                      |                             | ✿ 製品を管理する             |
|-----------------------------|---------------|---------------------------|------------------|----------------------|-----------------------------|-----------------------|
| ēcnomatix                   | PLM Open      | Siemens License<br>Server | Plant Simulation | Tecnomatix<br>Legacy | Teamcenter<br>Visualization | Simcenter STA<br>CCM+ |

3-1. Tecnomatix画面タグ部にあるダウンロードを選択して下さい。

| Support Cente     | ۲               |                |                | Ξ        | 2 製品 ~ | <i>≟ ダ</i> ウンロード ∨ | ಿ サポートケース() | 問い合わせ) 〜 |
|-------------------|-----------------|----------------|----------------|----------|--------|--------------------|-------------|----------|
| ☆ > Support Cente | er > Tecnomatix |                |                |          |        |                    |             |          |
| *                 | Tecnomatix      | د × ۱          | 食索: Tecnomatix |          |        |                    | 検           | 紊        |
|                   | Tecnomatix      | <b>ご</b> まず初めに | 🗙 ナレッジベース      | 🐴 ವರ್ಷನ- | ❷ 学習   | 🔓 ダウンロード           | ■ ドキュメント    | ▶ 動画     |
| 製品センター<br>Tecnoma | atix            |                |                |          |        |                    |             |          |

3-2. ダウンロード画面に切り替わります。「バージョンを選択」部分からTecnomatix XXXXを選択します。 「TecnomatixXXXX」が表示されますのでクリックして下さい。

| ワンロード                                                                                         |                 |
|-----------------------------------------------------------------------------------------------|-----------------|
|                                                                                               |                 |
|                                                                                               | 7               |
|                                                                                               |                 |
| - こ1使用のソフトウ」                                                                                  | レバをノルタウノロート     |
|                                                                                               |                 |
| バージョンを選択                                                                                      |                 |
| Tecnomatix 17.0                                                                               |                 |
|                                                                                               |                 |
| すべてのバージョン                                                                                     |                 |
| Tecnomatix                                                                                    |                 |
| Tecnomatix 2206                                                                               |                 |
| Tecnomatix 17.0                                                                               |                 |
| Tecnomatix 16.1.2                                                                             |                 |
|                                                                                               |                 |
| Tecnomatix 16.1.1                                                                             |                 |
| Tecnomatix 16.1.1                                                                             |                 |
| Tecnomatix 16.1.1<br>Tecnomatix 16.1                                                          |                 |
| Tecnomatix 16.1.1<br>Tecnomatix 16.1<br>Tecnomatix 16.0                                       | Tochomatix 17.0 |
| Tecnomatix 16.1.1<br>Tecnomatix 16.1<br>Tecnomatix 16.0<br>Tecnomatix 15.1                    | Tecnomatix 17.0 |
| Tecnomatix 16.1.1<br>Tecnomatix 16.1<br>Tecnomatix 16.0<br>Tecnomatix 15.1<br>Tecnomatix 15.0 | Tecnomatix 17.0 |

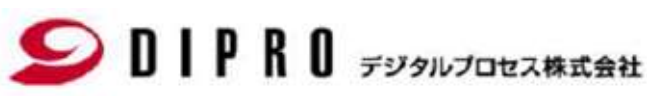

4. 下記画面に切り替わります。まず対象Tecnomatix\_XXXX\_Setups.zipを確認して下さい。

| SIEMENS 業界別ソリューショ<br>ISCHOMENIX | ヨン ヽ _ ソフトウェア&製品 ヽ _ ソリューション&サービス ヽ _ トレーニング&サポート ヽ |          |              | 🕀 🖙 🏟 🛑                  |
|---------------------------------|-----------------------------------------------------|----------|--------------|--------------------------|
| Tecnomatix 17.0                 | Ⅲ その他のバージョン                                         |          |              | ファイル                     |
| Tecnomatix 17.0 💿               | Tecnomatix 17.0 V                                   |          |              |                          |
|                                 | Windows64 🚷 English 🔕                               |          | <b>∇</b> Fil | ter by OS/Language \vee  |
|                                 | OS File Name                                        | Language | Size         | Format                   |
|                                 | Windows64 (Windows64)                               | English  | 486.43 MB    | application/x-msdownload |
|                                 | Windows64 (Joint docs-17.0-en-US.sha512.txt         | English  | 145 B        | text/plain               |
|                                 | Windows64                                           | English  | 2.69 MB      | application/pdf          |
|                                 | Windows64                                           | English  | 1.75 MB      | application/pdf          |
|                                 | Windows64                                           | English  | 200 B        | text/plain               |
|                                 | Windows64                                           | English  | 634.82 KB    | application/pdf          |
|                                 | Windows64                                           | English  | 95 B         | text/plain               |
|                                 | Windows64                                           | English  | 3.62 GB      | application/zip          |
|                                 | Tecnomatix_17.0_What's_New_Human&Assembly.pptx      | English  | 66.05 MB     | application/zip          |

ダウンロード方法

(1)対象ファイル横にあるダウンロードアイコン を選択してダウンロードを開始します。 (2)ダウンロード完了後、画面右上に結果が表示されます。

| SIEMENS 業界別ソリューション マ               | ソフトウェア&製品 V ソリューション&サービス V トレーニング&サポート V |          |              | ダウンロード                                                                | <u> </u> | … ☆ |
|------------------------------------|------------------------------------------|----------|--------------|-----------------------------------------------------------------------|----------|-----|
| Tecnomatix<br>Tecnomatix 17.0 🔳 रव | の他のバージョン                                 |          |              | Tecnomatix_17.0_Setups.zip<br>4.0 MB/砂 - 90.0 MB (3.6 GB 中)、<br>もっと見る | 残り 15 分  | _   |
| Tecnomatix 17.0 💿                  | Tecnomatix 17.0 V                        |          |              |                                                                       |          |     |
|                                    | Windows64 🗞 English 🔇                    |          | <b>⊽</b> Fil | ter by OS/Language \vee                                               |          |     |
|                                    | OS File Name                             | Language | Size         | Format                                                                |          |     |
|                                    | Windows64                                | English  | 95 B         | text/plain                                                            |          |     |
|                                    | Windows64                                | English  | 3.62 GB      | application/zip                                                       |          |     |

5. すべてダウンロードが終了したらフォルダアイコンを選択します。

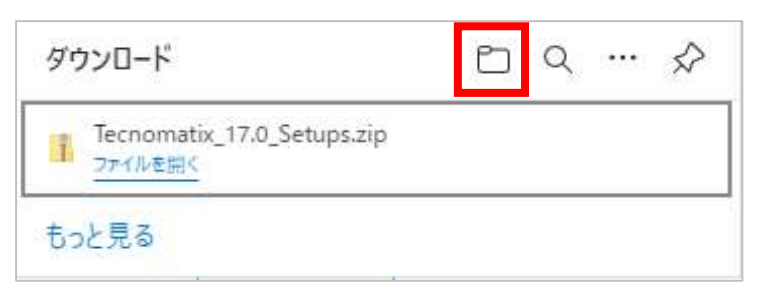

### 

6. ダウンロード先が開きます。解凍後、インストールしますので、c:¥tempなどへ移動して下さい。

| PC → ダウンロード                | ~       | õ   |
|----------------------------|---------|-----|
| 名前                         | 更新日即    | ŧ   |
| ∨ 今日 (1)                   |         |     |
| Tecnomatix_17.0_Setups.zip | 2022/12 | /06 |

7. ダウンロードしたファイルのプロパティを変更します。

ダウンロードしたファイルはセキュリティの設定が必要な場合があります。実施しない場合、正常にインストールできない事例 がありました。プロパティのセキュリティの許可設定をします。

Tecnomatix\_XXXX\_Setups.zipを選択、右クリック プロパティを選択します。

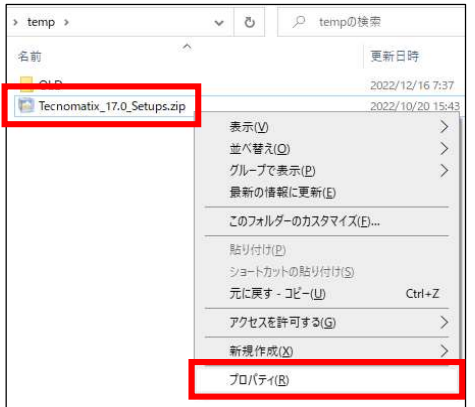

8. プロパティダイアログが表示されます。全般タブの下部にセキュリティに関して、許可するチェックボックスがある場合は、 チェックを入れてOKを選択します。

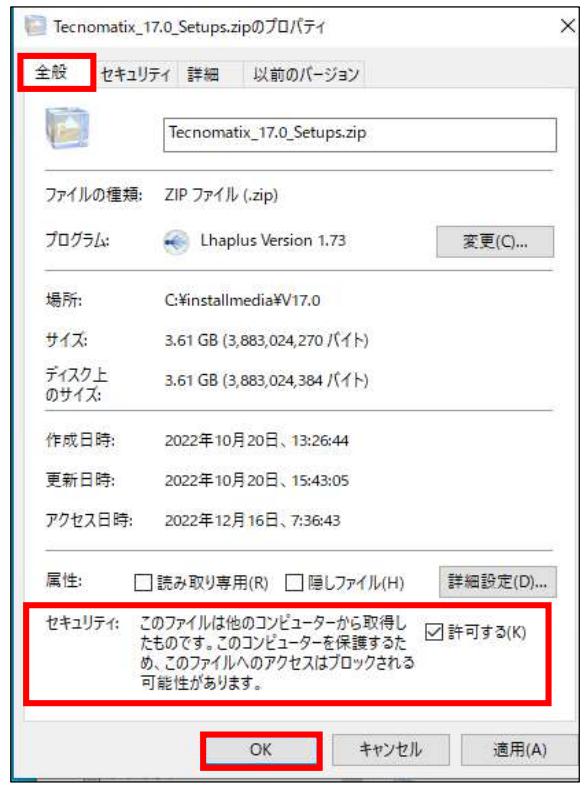

端末が複数台ある場合は、対象端末へコピーして利用してください。 以上で、Process Simulateのダウンロードは終了です。

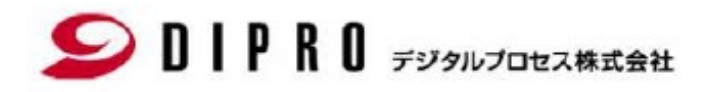

## ProcessSimulate HotFix ダウンロード手順

#### Solpred Figurates DIPRO デジタルプロセス株式会社

- ※ 以降 Process Simulate及びHotFixのVersionは読み替えてご利用ください。
- 1. Siemens Support centerからHotfixモジュールをダウンロードします。

#### https://support.sw.siemens.com/ja-JP/

「Sign In」をクリックして下さい(Sign Inしている場合は2.へスキップして下さい)

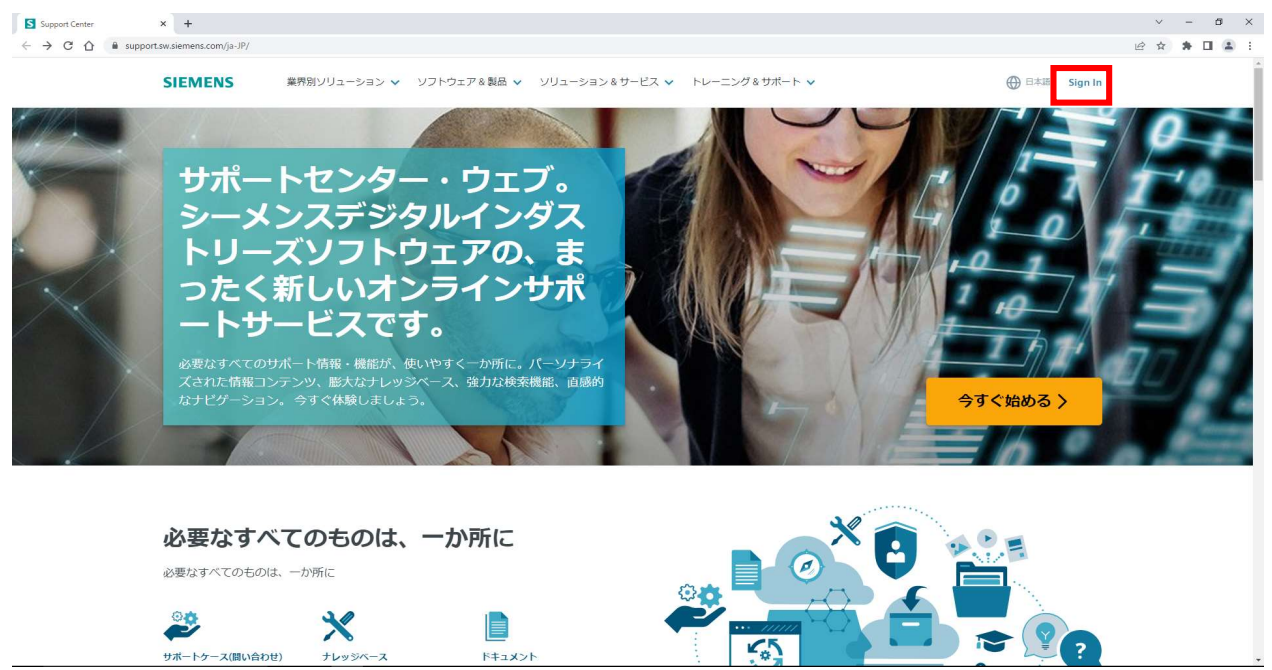

- 2. Siemens Support centerからHotfixモジュールをダウンロードします。
  - 2-1. ログイン後、製品センターから、Tecnomatixを選択します。

| upport Center                  |               | 🖻 Products 🗸 🕌 Dow | nloads 🗸 🛛 🥭 Support Ca | ises 🗸 🔚 Saved 🗸 |
|--------------------------------|---------------|--------------------|-------------------------|------------------|
| All of Support                 | V All of Supp | port               |                         | 検索               |
|                                |               |                    |                         |                  |
| <b>8品センター</b><br>1めての製品使用、トラブ) | レシューティングおよび製  | 品学習を手助けするコンテンツに    | アクセス                    | ◆ 製品を管理する        |

2-2. ダウンロードを選択します。

| Support Center       |            |         |                | 製品 ~     | <i>≦ ダ</i> ウンロ−ド ∨ | e |
|----------------------|------------|---------|----------------|----------|--------------------|---|
| ☆ > Support Center > | Tecnomatix |         |                |          |                    |   |
|                      | Tecnomatix | ✔ 枝     | 读索: Tecnomatix |          |                    |   |
| 1                    | Tecnomatix | 🝺 まず初めに | 🗙 ナレッジベース      | <br>@ 学習 | 🧯 ダウンロード           | E |
| 製品センター<br>Tecnomati  | x          |         |                |          |                    |   |

# Solution Content of Content of

| が<br>ウンロード                            |                                           |
|---------------------------------------|-------------------------------------------|
| ✓ メジャーリリース<br>ご使用のソフトウエアをフルダウンロード     | <b>追加ダウンロード</b><br>アドオン、プラグイン、拡張機能、およびその作 |
| Process Simulate Robot Controllers    |                                           |
| Process Simulate External Connections |                                           |
| Preview Tecnomatix (for evaluation)   |                                           |
| Hotfixes                              |                                           |

3. 画面が切り替わります。プルダウンメニューからHotfixes XXXXを選択してください。

| Tecnomatix<br>ダウンロード                                                                                 |                                                                     |
|----------------------------------------------------------------------------------------------------|---------------------------------------------------------------------|
| <b>メジャーリリース</b><br>ご使用のソフトウエアをフルダウンロード                                                               | <ul> <li>         ・ 追加ダウンロード         アドオン、プラグイン、拡張機     </li> </ul> |
| バージョンを選択<br>Hotfixes 2206<br>Hotfixes 2206<br>Hotfixes 17<br>Hotfixes 15<br>古いバージョン<br>Hotfixes 2206 |                                                                     |
| リリース日: 2022/6/30                                                                                     |                                                                     |

4. HotfixesXXXXを選択します。

| <sup>Tecnomatix</sup><br>ダウンロード        |                                  |
|----------------------------------------|----------------------------------|
| <b>メジャーリリース</b><br>ご使用のソフトウエアをフルダウンロード | <b>追加ダウンロード</b><br>アドオン、プラグイン、拡張 |
| バージョンを選択<br>Hotfixes 17 V              |                                  |
|                                        |                                  |
| Hotfixes 17.0<br>א-עט בו: 2022/1/4     |                                  |

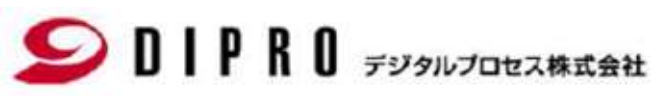

5. 下記画面に切り替わります。必要なHotfix番号を確認して下さい。

(次のページに対象Hotfixを記載)

| Tecnomatix<br>Hotfixes 17.0 | の他のバージョン                                                                                                    |          |
|-----------------------------|----------------------------------------------------------------------------------------------------|----------|
| Hotfixes 17.0 🗐             | Hotfixes 17.0 V                                                                                                    |          |
| Current 18                  | English                                                                                                    |          |
| ◆ Opsolete ●                | OS File Name                                                                                                    | Language |
|                             | Windows64 <b>Tecnomatix_17.0.x_Hotfix_Master_List.xls</b>                                                                                                    | English  |
|                             | Windows64 Use Content Transformed Transformed Transfor | English  |
|                             | Image: Windows64         Tecnomatix_17.0_hotfix00-002-client_x64.zip           Windows64         tags: Current                                                                                                    | English  |

6. 必要なHotfixを確認の上、ダウンロードしてください。

ダウンロード方法

(1)対象ファイル横にあるダウンロードアイコン 🕑 を選択してダウンロードを開始します。

(2)ダウンロード完了後、画面右上に結果が表示されます。

(3)同じように対象リストにあるファイルを順番にダウンロードして下さい。

| $\leftarrow \rightarrow$ C Q | https://support.sw.siemens.com/ja-JP/product/28 | 3782031/download/PL20220104299880083       |          |          | A                            | ☆ ☆ @            | JL 😩 |
|------------------------------|-------------------------------------------------|--------------------------------------------|----------|----------|------------------------------|------------------|------|
|                              | SIEMENS 業界別ソリューション、                             | ✓ ソフトウェア&製品 ✓ ソリューション&サービス ✓ トレーニング&サポート ✔ |          |          | ダウンロード                       | n a              | \$   |
| $-/\lambda$                  | Tecnomatix                                      | ✓ 検索: Tecnomatix                           | ł        | 検案       | Tecnomatix_17.0_hotfix00-00  | 1-client_x64.zip |      |
|                              |                                                 |                                            |          |          | もっと見る                        |                  |      |
|                              | 🏠 Tecnomatix 📑                                  | まず初めに 🗙 ナレッジベース 📫 コミュニティー 🥥 学習 🔓 ダウンロード    | ■ ドキュメント |          | 動画                           |                  |      |
|                              | Tecnomatix<br>Hotfixes 17.0                     | Hotfixes 17.0 ∨<br>(english ֎              |          | \[\] Fil | ファイル<br>ter by OS/Language 〜 |                  |      |
|                              | 🗣 Obsolete 📵                                    | OS File Name                               | Language | Size     | Format                       |                  |      |
|                              |                                                 | Windows64                                  | English  | 166 KB   | application/vnd.ms-excel     |                  |      |
|                              |                                                 | Windows4 tags C ent                        | English  | 5.49 MB  | application/zip              |                  |      |

7. すべてダウンロードが終了したらフォルダアイコンを選択します。

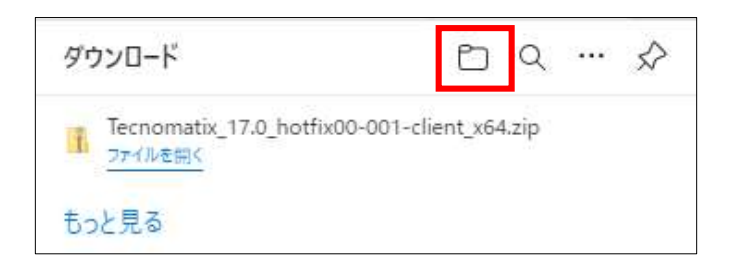

#### Solp R C デジタルプロセス株式会社

8. ダウンロード先が開きます。解凍後、インストールしますので、c:¥tempなどへ移動して下さい。

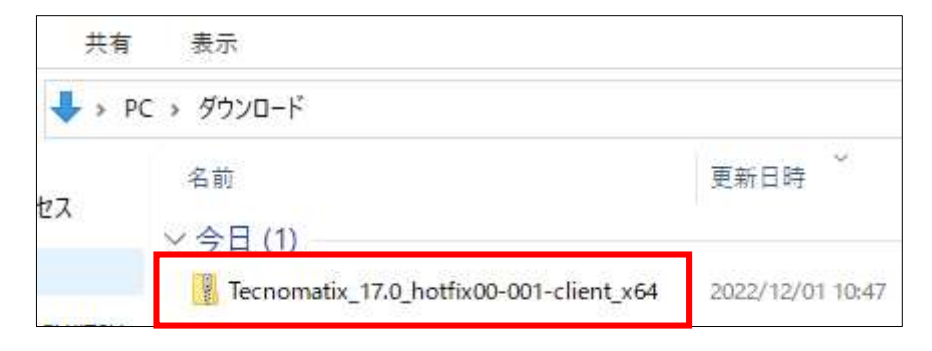

9. ダウンロードしたファイルのプロパティを変更します。

ダウンロードしたファイルはセキュリティの設定が必要な場合があります。実施しない場合、正常にインストールできない事例 がありました。プロパティのセキュリティの許可設定をします。

Tecnomatix XXXX hotfix00-001-client\_x64.zipを選択、右クリック プロパティを選択します。

| Tecnomatix_17.0_hotfix00-001- | client | x64 zin 2022/10/20 13-20                                    |   |
|-------------------------------|--------|-------------------------------------------------------------|---|
| echomatix_17.0_setups.zp      | 0      | Skype で共有<br>7-Zip<br>CRC SHA<br>Microsoft Defender でスキャンする | > |
|                               |        | 解凍(X)<br>圧縮(U)                                              | > |
|                               | ß      | 共有<br>プログラムから開く(H)<br>以前のパージョンの復元(V)                        | > |
|                               | -      | 送る(N)<br>切り取り(T)<br>コピー(C)                                  | > |
|                               |        | ショートカットの作成(S)<br>削除(D)<br>名前の変更(M)                          |   |
|                               |        | プロパティ(R)                                                    |   |

10. プロパティダイアログが表示されます。全般タブの下部にセキュリティに関して、許可するチェックボックスがある場合は、 チェックを入れてOKを選択します。

10

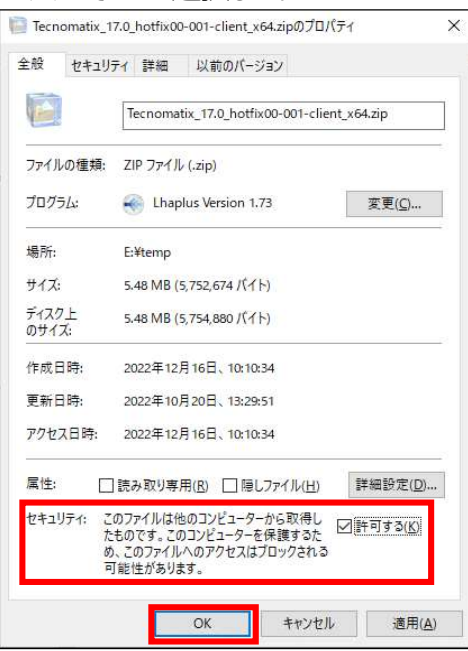

端末が複数台ある場合は、対象端末へコピーして利用してください。 以上で、Hotfixのダウンロード終了です

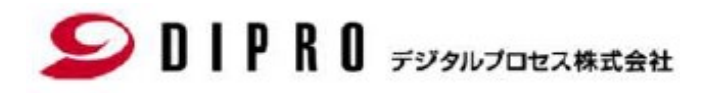

## ProcessSimulate Robot\_controllers ダウンロード手順

#### Solp R C デジタルプロセス株式会社

- ※ 以降 Process Simulate及びRobot\_controllerのVersionは読み替えてご利用ください。
- 1. Siemens Support centerからRobot\_controllersモジュールをダウンロードします。

#### https://support.sw.siemens.com/ja-JP/

「Sign In」をクリックして下さい(Sign Inしている場合は2.へスキップして下さい)

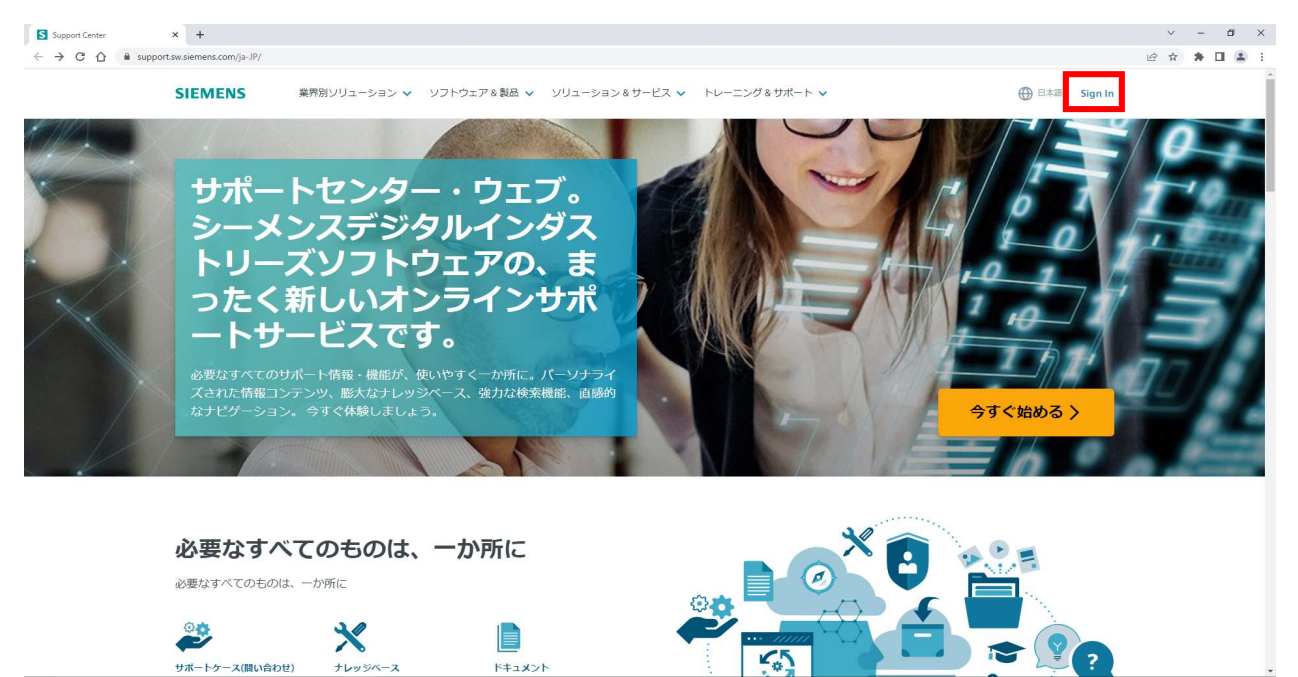

- 2. Siemens Support centerからRobotControllerモジュールをダウンロードします。
  - 2-1. ログイン後、製品センターから、Tecnomatixを選択します。

|                               |               | E Products 🗸 🖆 Dow | nloads 🗸 🥔 Support Ca | ses 🗸 🔚 Saved 🗸 |
|-------------------------------|---------------|--------------------|-----------------------|-----------------|
| All of Support                | ✓ All of Supp | port               |                       | 検索              |
|                               |               |                    |                       |                 |
| <b>!品センター</b><br>めての製品使用、トラブ/ | レシューティングおよび製  | 品学習を手助けするコンテンツに    | アクセス                  | ◆製品を管理す         |

2-2. ダウンロードを選択します。

| Support Cente     | <b>.</b>       |                |                | E            | 製品 > | <b>≟</b> ダウンロード ∨ | ě |
|-------------------|----------------|----------------|----------------|--------------|------|-------------------|---|
| ☆ > Support Cente | r 🗦 Tecnomatix |                |                |              |      |                   |   |
|                   | Tecnomatix     | ✓ <sup>†</sup> | 検索: Tecnomatix |              |      |                   |   |
|                   | 🏠 Tecnomatix   | 🝺 まず初めに        | 🗙 ナレッジベース      | 📫 ವಿತ್ರವರ್ಧ- | Ø 学習 | 🚽 ダウンロード          | E |
| 製品センター<br>Tecnoma | atix           |                |                |              |      |                   |   |

#### DIPRO デジタルプロセス株式会社 2-3. 追加ダウンロードを選択し、表示されたRobot\_controllersを選択します。

Tecnomatix ダウンロード メジャーリリース ご使用のソフトウエアをフルダウンロード Process Simulate Robot Controllers Process Simulate External Connections Preview Tecnomatix (for evaluation)

3. 画面が切り替わります。プルダウンメニューからProcess Simulate Robot Controllers XXXXを選択してください。

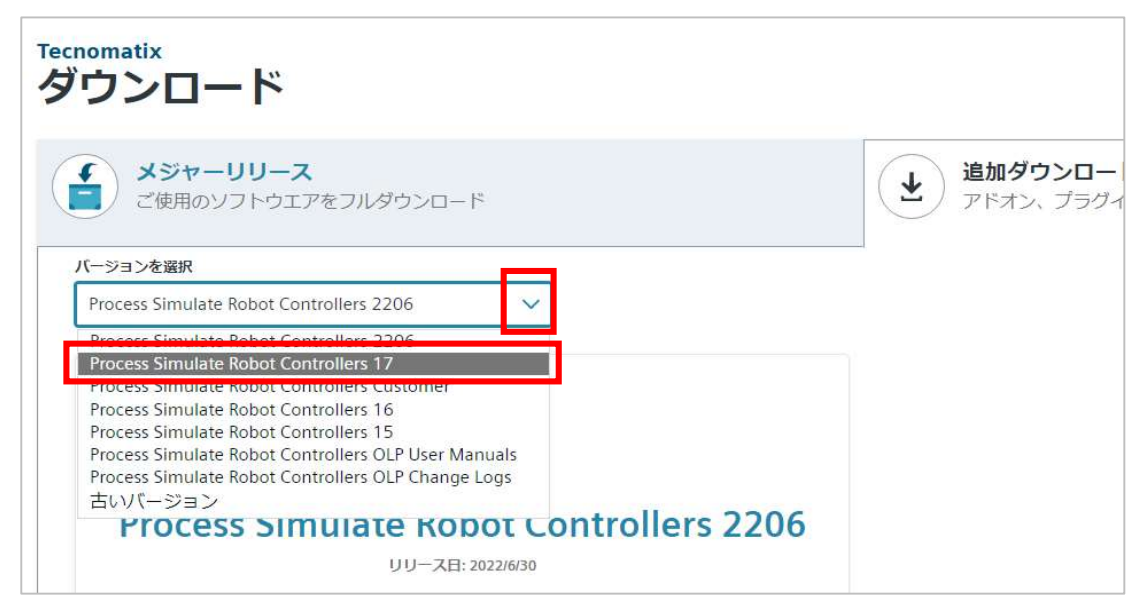

4. Process Simulate Robot Controllers XXXXを選択します。

| メシャーリリース<br>ご使用のソフトウエアをフルダウンロ         | 1-1*   |  |
|---------------------------------------|--------|--|
| ージョンを選択                               |        |  |
|                                       |        |  |
| Process Simulate Robot Controllers 17 | $\sim$ |  |
| Process Simulate Robot Controllers 17 | $\sim$ |  |
| Process Simulate Robot Controllers 17 | ~<br>- |  |
| Process Simulate Robot Controllers 17 |        |  |

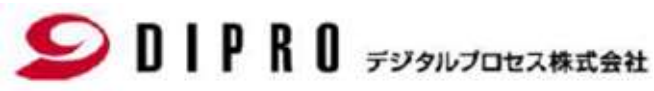

5. 下記画面が切り替わります。指定されたRobot Controllerを確認してください。

|                  | -  |                                                       |         |
|------------------|----|-------------------------------------------------------|---------|
| Controllers 17.0 | 37 | Process Simulate Robot Controllers 17.0 V             |         |
|                  |    | Windows64                                             | English |
|                  |    | Tecnomatix_17.0_FANUC_RJ_JAPAN_64BIT_v2.139_30_11_202 | English |

6. ご利用になるRobotメーカーのコントローラをダウンロードしてください。

ダウンロード方法

(1)対象ファイル横にあるダウンロードアイコン 🔮 を選択してダウンロードを開始します。

(2)ダウンロード完了後、画面右上に結果が表示されます。

(3)同じように対象リストにあるファイルを順番にダウンロードして下さい。

|                                               | ソフトウェアを刺鼻 マー・ソリューションをサービス マー・トレーニングをせまート マ                                                                                                    |           | 9                       | ウンロード                        | E Q … &           |
|-----------------------------------------------|----------------------------------------------------------------------------------------------------|-----------|-------------------------|------------------------------|-------------------|
|                                               |                                                                                                    |           |                         | Tecnomatix_17.0_hotfix00-0   | 01-client_x64.zip |
| Support Center                                | 🗷 製品 > 🏻 🎽 ダウンロード > 🌏 😒                                                                                                    | サポートケース(間 | Iい合 <mark>.</mark> , こ, | - Paren -                    |                   |
| Gt > Support Center > Tecnomatix > Download > | Process Simulate Robot Controllers 17.0                                                                                                    |           |                         |                              |                   |
| Tecnomatix                                    | ✓ 検索: Tecnomatix                                                                                                    | 椒         | K.                      |                              | $\downarrow$      |
| 🏚 Tecnomatix 💼 हाउँ                           | 初めに 🗙 ナレッジベース 📫 コミュニティー 🥥 学習 🧯 ダウンロード 🗎                                                                                                    | ドキュメント    | ▶ 動画                    | ū                            |                   |
| Tecnomatix<br>Process Simulate Robo           | ot Controllers 17.0 🔳 دورهای در العامی در العامی که العامی که العامی العامی که العامی که العامی |           |                         | ファイル                         |                   |
| Process Simulate Robot 100 Controllers 17.0   | Process Simulate Robot Controllers 17.0 V                                                                                                    |           |                         |                              |                   |
|                                               | English 🐼                                                                                                    |           | \V7 Filter b            | y OS/Language \vee           |                   |
|                                               | OS File Name                                                                                                    | Language  | Size                    | Format                       |                   |
|                                               | Undows64                                                                                                    | e English | 1.07 MB                 | application/x-<br>msdownload |                   |
|                                               | ecnomatix_17.0_FANUC_RJ_64BIT_v3.67_30_11_2022.exe                                                                                                    | English   | 1.28 MB                 | application/x-<br>msdownload |                   |

7. すべてダウンロードが終了完了後 A図のフォルダアイコンクリックし、12. へ進んで下さい。 環境により、B図の表示がされる場合があります。8. へ進んで対応して下さい。

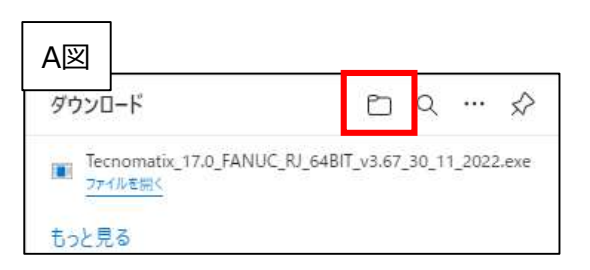

|                   | Ľ                 | q.                       | ·· \$                             |
|-------------------|-------------------|--------------------------|-----------------------------------|
| _RJ_64BI<br>\ません。 | T_v3.68           | _07_12_2                 | 022.exeit                         |
|                   | _RJ_64BI<br>\ません。 | _RJ_64BIT_v3.68<br>いません。 | _RJ_64BIT_v3.68_07_12_2<br>ໄຊປັÅ₌ |

8. … その他アクションを選択ください。

| SIEMENS | 業界別ソリューション 🗸 | ソフトウェアる   | 製品 マ ソリューション&サービス マ トレーニング&サポート マ                                | ダウンロード                  |                              | <u> </u>                     | • 🖈 👘   | <b>^</b> |
|---------|--------------|-----------|------------------------------------------------------------------|-------------------------|------------------------------|------------------------------|---------|----------|
|         |              | maonsor   |                                                                  | ▲ Tecnomatix_<br>一般的にダウ | 17.0_FANUC_RJ_<br>ンロードされていませ | 54BIT_v3.6 ₪                 |         |          |
|         |              | Windows64 | (1.1.1.1.1.1.1.1.1.1.1.1.1.1.1.1.1.1.1.                          | もっと見る                   |                              |                              | その他のアクシ | /37      |
|         |              | Windows64 | (12) Tecnomatix_17.0_FANUC_RJ_64BIT_v3.68_07_12_2022.exe         | English                 | 1.28 MB                      | application/x-<br>msdownload |         |          |
|         |              | Windows64 | Tecnomatix_17.0_FANUC_RJ_JAPAN_64BIT_v2.139.1_05_12_2<br>022.exe | English                 | 1.32 MB                      | application/x-<br>msdownload |         |          |
|         |              | Windows64 | Tecnomatix_17.0_FANUC_RJ_JAPAN_64BIT_v2.140_07_12_202<br>2.exe   | 2<br>English            | 1.33 MB                      | application/x-<br>msdownload |         |          |

9. 以下のプルダウンから保存を選択してください。

| SIEMENS | 業界別ソリューション 🗸 ソ | リフトウェア&    | 製品 マ ソリューション&サービス マ トレーニング&サポート マ                     | ダウンロード          | Ľ Q … ♪                                                |
|---------|----------------|------------|-------------------------------------------------------|-----------------|--------------------------------------------------------|
|         |                | mindowso i |                                                       | ▲ Tecnom<br>一般的 | atix_17.0_FANUC_RJ_64BIT_v3.6 ① ・・・<br>こダウンロードされていません。 |
|         | x.             | Windows64  | (17.1.1.1.1.1.1.1.1.1.1.1.1.1.1.1.1.1.1.              | もっと見る           | ① 削除<br>保存                                             |
|         | 1              | Windows64  | Tecnomatix_17.0_FANUC_RJ_64BIT_v3.68_07_12_2022.exe   | English         | このファイルは安全であることを報告する<br>詳細情報                            |
|         |                |            | Tecnomatix_17.0_FANUC_RJ_JAPAN_64BIT_v2.139.1_05_12_2 | English         | G⊃ ダウンロードリンクのコピー<br>1,32148                            |

10. 以下のようになりましたら、詳細表示を選択してください。

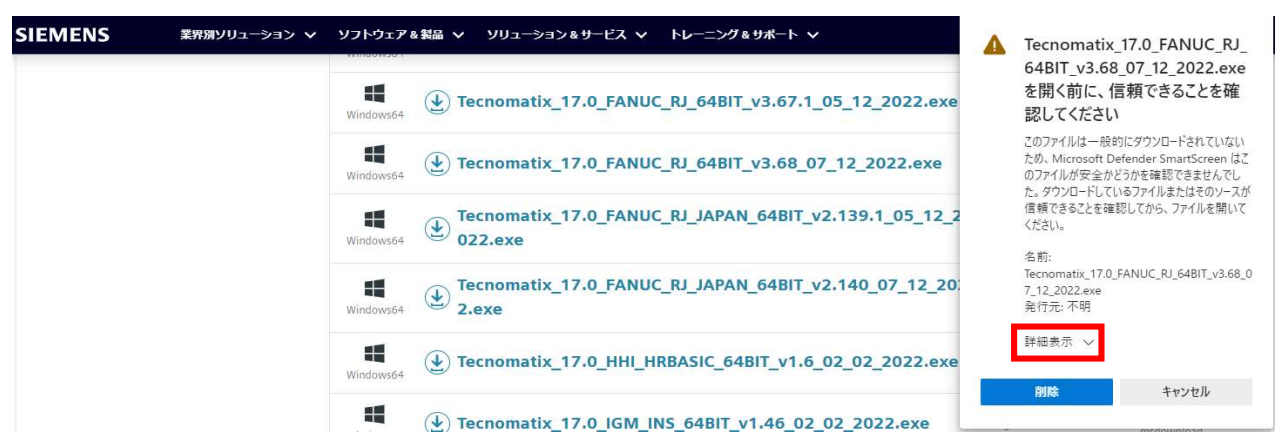

11. 表示された保持するを選択してください。

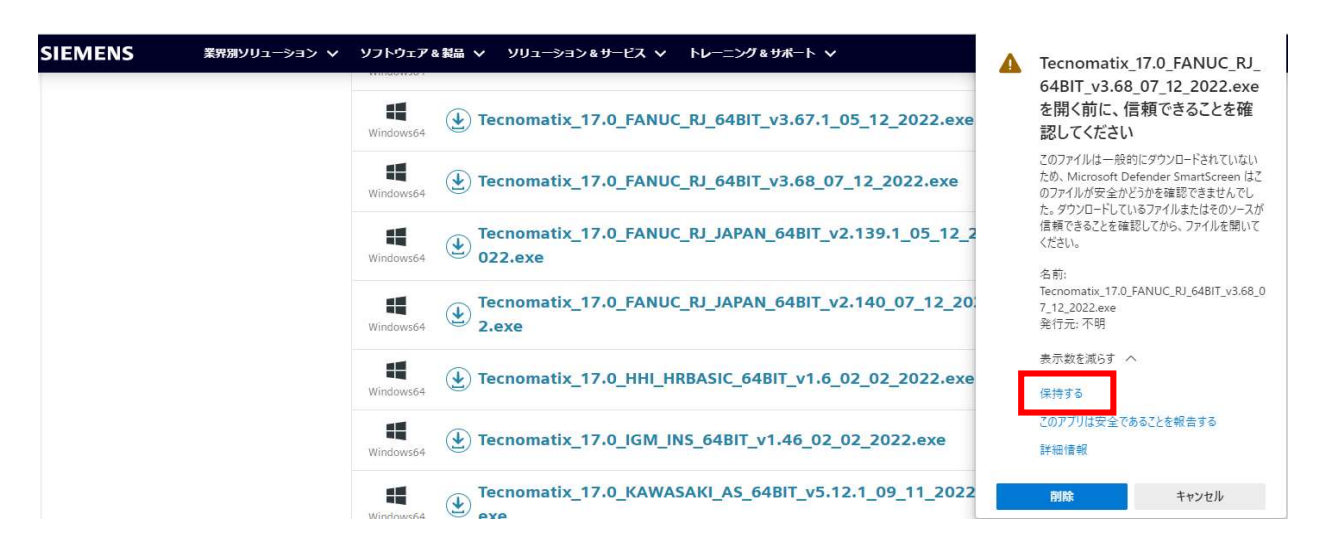

12. すべてダウンロードが終了完了後 フォルダアイコンをクリックします。

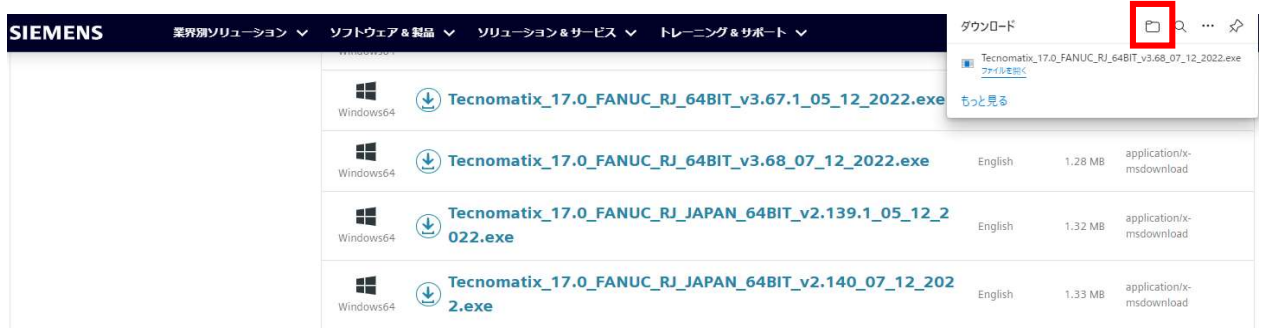

13. ダウンロード先が開きます。解凍後、インストールしますので、c:¥tempなどへ移動して下さい。

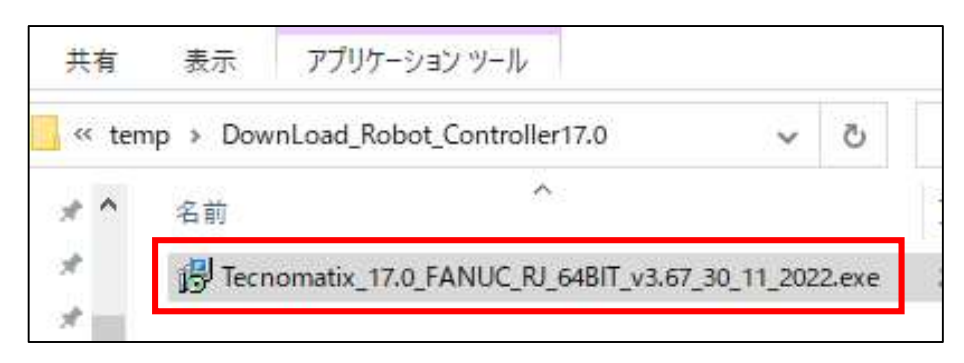

14. ダウンロードしたファイルのプロパティを変更します。

ダウンロードしたファイルはセキュリティの設定が必要な場合があります。実施しない場合、 正常にインストールできない事例がありました。プロパティのセキュリティの許可設定をします。 Tecnomatix\_XXXX\_FANUC\_RJ\_64BIT\_v3.67.1\_XX\_XX\_2022.exeを選択、 右クリック プロパティを選択します。

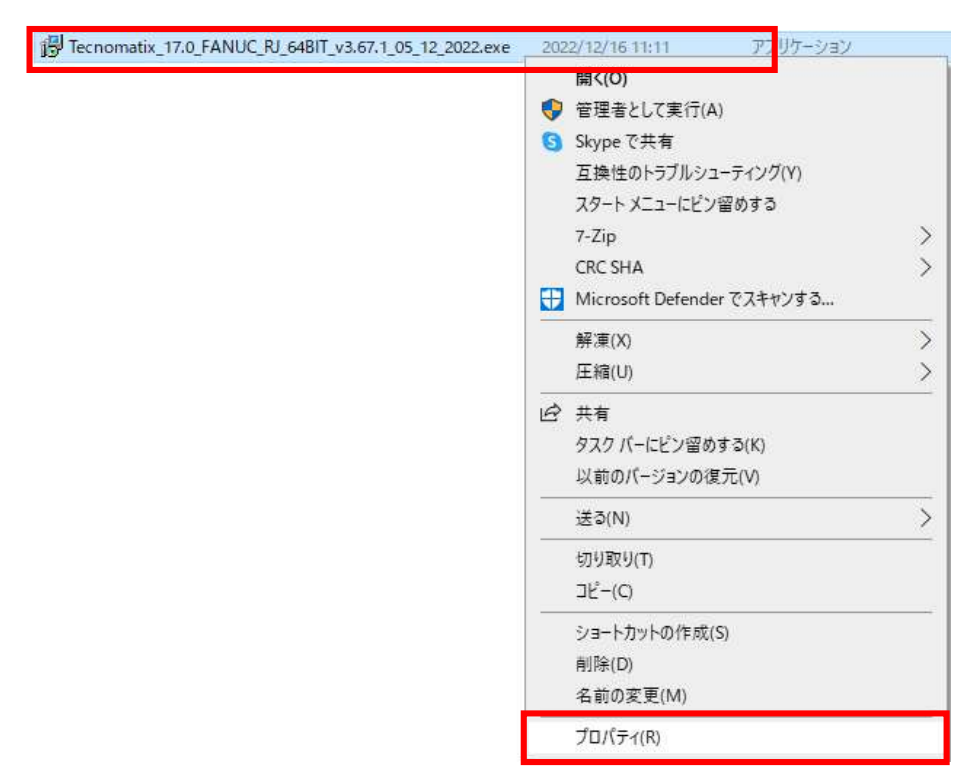

#### Solp R C デジタルプロセス株式会社

15. プロパティダイアログが表示されます。全般タブの下部にセキュリティに関して、許可するチェックボックスがある場合は、 チェックを入れてOKを選択します。

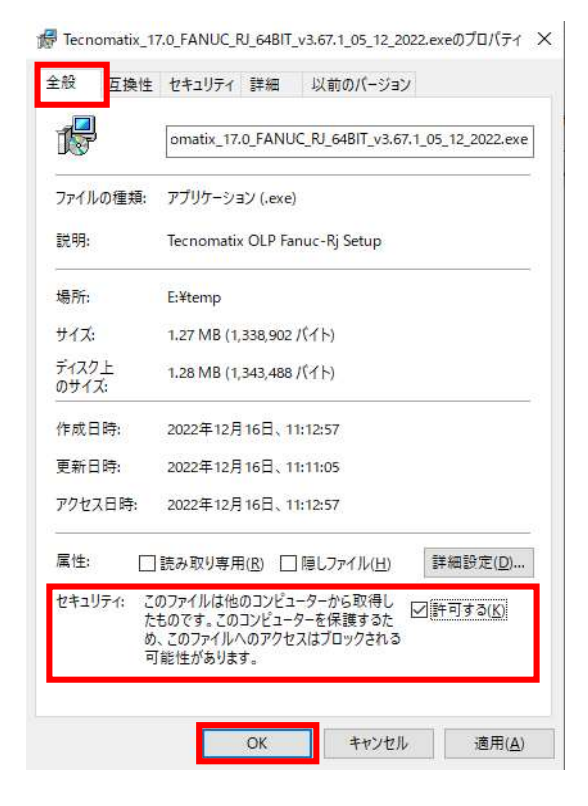

端末が複数台ある場合は、対象端末へコピーして利用してください。 以上でRobot Controllerのダウンロード終了です。